| سیستم<br>جامع                                                                                                    | مستندات واحد پشتیبانی                                                                                                    | راهنمای کاربری سیستم جامع آموزش – دانشگاه آزاد اسلامی<br>شیوه صحت سنجی شماره تلفن همراه دانشجویان در سامانه آموزشیار                                                                                                    |                                                                                                    |                     |  |  |  |
|----------------------------------------------------------------------------------------------------|----------------------------------------------------------------------------------------------------|----------------------------------------------------------------------------------------------------|----------------------------------------------------------------------------------------------------|---------------------|--|--|--|
| أموزش                                                                                                    | تاريخ انتشار: ١٣٩٩/١٠/١١                                                                                                    | IAU.EDU.USG_Mobile_Verification                                                                                                    | شناسه سند : ۱                                                                                                    | <del>U-STEK</del> S |  |  |  |
| قابل توجه دانشجویان گرامی و عزیز:<br>در هنگام ورود به سامانه آموزشیار به نکات زیر توجه داشته باشید :<br>۱. ابتدا به سایت <u>http://edu.iau.ac.ir/</u> وارد شده پس از وارد کردن شماره دانشجویی علاوه بر پیام های قبلی پیام زیر نیز به شما نشان<br>داده می شود : |                                                                                                    |                                                                                                    |                                                                                                    |                     |  |  |  |
|                                                                                                    | <section-header><section-header><section-header><section-header><section-header><section-header></section-header></section-header></section-header></section-header></section-header></section-header> | تشکری از در در مراد از این و مزیز ( میت سنچی شماره تلین میراه یعن<br>این این در مراده از این فردش بر شا و آکار سانی اعتقاد ای اور آفزایی .<br>این مان مان این این فردایی در مراد از این این دهت سنچی تایید شماره سانی امترا می این<br>این در سانه آمزایی از در در مراد از این این دور دون مان این اور ورد به سانه آمزایی این<br>این در سانه آمزایی این این در مراد از این این دور دون ده مانه امترا این این<br>این در سانه آمزایی این این در سانه دهن این اور ورد به سانه آمزایی این<br>این در سانه آمزایی این این دور این دهن این این این این این این<br>این این این این دانشانی این این این این این این این این این | ور ود به آموز شیار<br>راهنهای دانشویای ماقبل ۹۱۱<br>راهنهای داوطلین جدیداتورد راهنهای پرسط<br>ورد دانشیویان<br>که ۲<br>که ۲ |                     |  |  |  |

پس از تایید مراحل بالا مطابق معمول به صفحه ورود به سامانه آموزشیار هدایت شده سپس با شماره دانشجویی و کلمه عبور خود در صفحه زیر وارد شدید:

| ويان در سامانه آموزشيار                       | شيوه صحت سنجى شماره تلفن همراه دانشج |
|-----------------------------------------------|--------------------------------------|
| IAU.EDU.USG_Mo تاريخ انتشار: ۱۳۹۹/۱۰/۱۱ آموزش | bile_Verification : شناسه سند        |

| بي القلاق التي المعاد المحالية المحالية محالية المحالية المحالية محالية مححالية محاليية مححالية محالية محاليمة مححاليمحالية محا |                                           |
|----------------------------------------------------------------------------------------------------|-------------------------------------------|
| به این اولین ورود به سامانه آموزشیار و تایید شماره تلفن همراه، فرایند دریافت<br>کد اعتبارسنجی و صحت سنجی شماره تلفن همراه شما در سامانه آموزشیار                                                                                                    | نام کاربری :<br>کلمه عبور :<br>کد تصویر : |
| صورت نی غیر می غیر می ای غیر می ای غیر می است می است می است می است می ای است می ای است می ای ای ای ای ای ای ای                                                                                                    | 03A<br>ورود به سیستم ا                    |
| کنیه حقوق استفاده از سیستم آموزشیار© متعلق به " <u>دانشگاه آزاد اسلامی</u> " است.                                                                                                    |                                           |

پس از ورود به سامانه آموزشیار به صفحه زیر هدایت می شوید در این صفحه اطلاعات شخصی شما مانند نام ، نام خانوادگی ، کد ملی و شماره همراه شما که در سامانه اموزشیار ثبت شده است به شما نمایش داده می شود، در صورتی که این شماره موبایل متعلق به شما نباشد می توانید آن را ویرایش نمایید، زمانی که دکمه "ارسال کد" را انتخاب می کنید پیام زیر به شما نشان داده می شود.

پس از تایید این مرحله یک کد به شماره همراه شما ارسال می شود سپس کد دریافت شده را در محل مشخص شده در تصویر زیر وارد نمایید.

| V                                                                 | ý                                                                                |                                                                        |                                                                    |                                                            |
|-------------------------------------------------------------------|----------------------------------------------------------------------------------|------------------------------------------------------------------------|--------------------------------------------------------------------|------------------------------------------------------------|
| بالسازی، این کد به شماره<br>ا ویرایش کنید.<br>این محا مارد نمایید | ک بر روک دکمه ارسال کد قع<br>به شما نیست، میتوانید آن ر<br>ا ارسال شده است را در | بیازی دارد. در صورت کلی<br>۹ شـماره موبایل متعلق ب<br>سازی، که بدای شم | ، شـما نیاز به فعالی<br>بشـود. در صورتـی ک <del>ه</del><br>کد فعاا | انشجوی گرامی، شناسه کاربرک<br>وبایل نمایش داده شده ارسال م |
| این محل وارد مایید                                                |                                                                                  | ، ساری که برای سم                                                      |                                                                    |                                                            |
|                                                                   | كد فعالسازى :                                                                    |                                                                        | ···                                                                | نام :                                                      |
|                                                                   | کد تصویر :                                                                       |                                                                        | 2 Ka                                                               | نام خانوادگی : ت                                           |
| <u> </u>                                                          |                                                                                  |                                                                        | 2***********                                                       | شماره دانشجویی :                                           |
| 2                                                                 | 764                                                                              | ارسال کد                                                               | 0905****015                                                        | شماره <del>موبای</del> ل در آموزشیار :                     |
| تابيد 🕨                                                           |                                                                                  | ارسال کد 🕨                                                             | 09                                                                 | شماره موبایل جدید :                                        |
|                                                                   |                                                                                  |                                                                        |                                                                    |                                                            |
|                                                                   |                                                                                  |                                                                        |                                                                    |                                                            |
|                                                                   |                                                                                  | _ " است.                                                               | ی به " <u>دانشگاه آزاد اسلامی</u>                                  | حقوق استفاده از سیستم آموزشیار© متعلؤ                      |

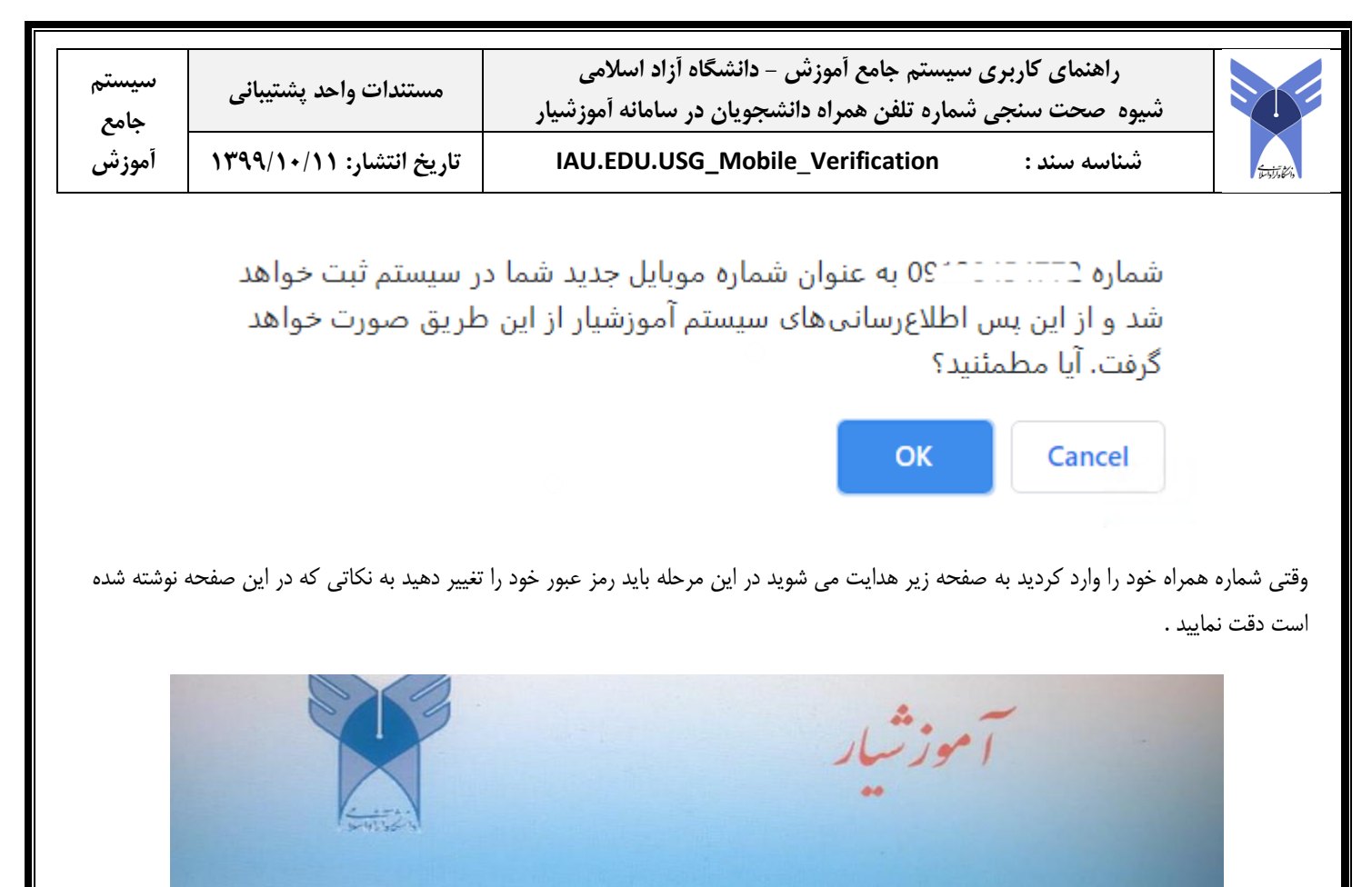

| ه عبور جدید خود را وارد نمایید. | لطفا به موارد زیر توجه کنید:                                                                    |
|---------------------------------|-------------------------------------------------------------------------------------------------|
| كلمه عبور جديد :                | 1 - طول كلمه عبور حداقل بايد 5 كركتر باشد.                                                      |
|                                 | 2 - کلمه عبور باید شامل حداقل یک عدد و یک حرف انگلیسی باشد.                                     |
| نکرار کلمه عبور جدید :          | 3 - در کلمه عبور نمیتوانید از حروف فارستی استفاده کنید پس توجه کنید<br>کیبورد شما فارستی نباشد. |
|                                 | 4 - كلمه عبور نمىتواند شامل نام كاربرى باشد.                                                    |
|                                 | 5 - کلمه عبور نمی تواند هیچ یک از سه کلمه عبور اخیر شما باشد.                                   |
| نابىد 🖌                         | 6 - کلمه عبور نمی تواند هیچ از کلمه عبورهایی که در 30 روز اخیر تغییر<br>دادهاید باشد.           |

سپس با شماره دانشجویی و کلمه عبوری که هم اکنون تغییر داده اید اقدام به لاگین نمایید

ضمنا برای دانشجویانی که بدهی شهریه و یا اقساط صندوق رفاه خود را حسب زمان های تعیین شده پرداخت نکرده باشند، تنها منوهای «ثبت نام دروس دانشجو» و «صندوق رفاه» به شما عزیزان نمایش داده می شود و امکان پرداخت بصورت الکترونیکی قبل از شروع امتحانات نیز فراهم می باشد. لازم به توضیح است استفاده از خدمات آموزشی منوط به تسویه بدهی مالی می باشد.

| سیستم<br>جامع | مستندات واحد پشتیبانی    | راهنمای کاربری سیستم جامع آموزش – دانشگاه آزاد اسلامی<br>شیوه صحت سنجی شماره تلفن همراه دانشجویان در سامانه آموزشیار |             |          |
|---------------|--------------------------|----------------------------------------------------------------------------------------------------|-------------|----------|
| أموزش         | تاریخ انتشار: ۱۳۹۹/۱۰/۱۱ | IAU.EDU.USG_Mobile_Verification                                                                                      | شناسه سند : | Estite's |
|               |                          | المانه مدیریت یکبارچه امور<br>آموزشی - آموزشیار<br>تبت نام دروس دانشجویی                                             |             |          |

برای این منظور و حسب روال ترم های قبل، لازم است قبل از شروع امتحانات بدهی مالی تسویه و یا با هماهنگی مدیر مالی/ صندوق رفاه واحد دانشگاهی اقدام به پرداخت بدهی و یا استفاده از وام های متعدد دانشجویی نمایید.

پايان